# Σύνδεση με ΡC

#### Υπάρχουν 2 τρόποι για να συνδεθούμε:

- 1. Με χρήση μόνο του browser (π.χ. Chrome)
- Με εγκατάσταση του προγράμματος webex.exe το οποίο κατεβάζουμε και κάνουμε εγκατάσταση στο PC (μία φορα γίνεται η εγκατάσταση)

Εμείς σας προτείνουμε να δοκιμάσετε **πρώτα τον 1° τρόπο.** Αργότερα αφού εξοικειωθείτε ή σε περίπτωση που δεν μπορείτε να μπείτε με τον 1° τρόπο δοκιμάστε τον 2° τρόπο.

## Σύνδεση με ΡC

### 1<sup>ος</sup> τρόπος

Με χρήση μόνο του browser (π.χ. Chrome)

#### **BHMA 1** – PC (1<sup>ος</sup> τρόπος)

Όταν έρθει η ώρα για μάθημα και πατήσουμε το σύνδεσμο για να μπούμε στην τάξη εμφανίζεται η παρακάτω οθόνη. Πατάμε Ακύρωση στο παράθυρο (1) και επιλέγουμε Join from your browser (2)

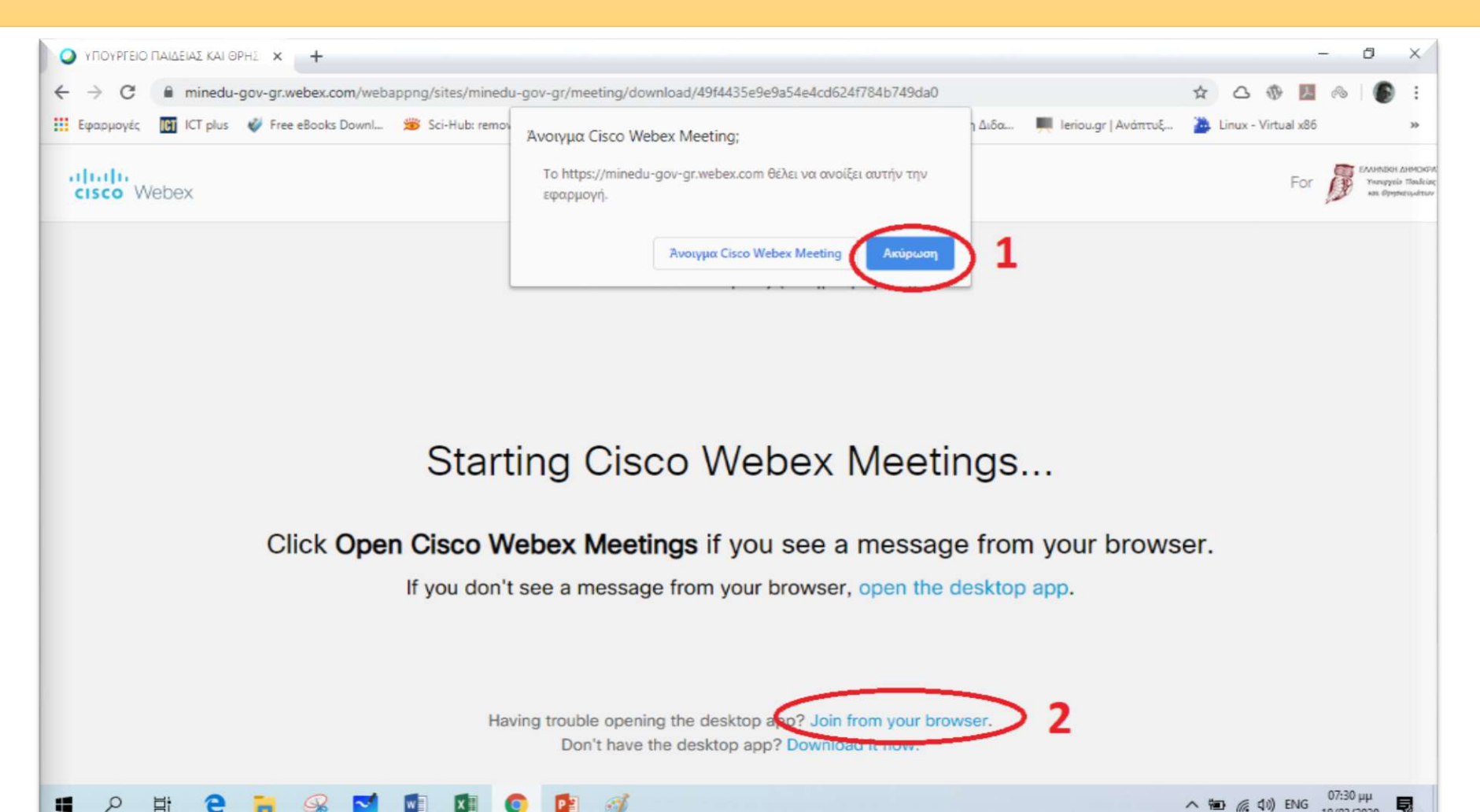

#### **BHMA 2** – PC (1<sup>ος</sup> τρόπος)

Στην επόμενη οθόνη (όπως φαίνεται παρακάτω) εισάγουμε το **ονοματεπώνυμό μας** και το e-mail μας. (π.χ. μαθητής με όνομα Παπαδόπουλος Δημήτρης και e-mail papad@gmail.com) και πατάμε Next- - - - <u>Το e-mail δεν είναι υποχρεωτικό</u> - - -

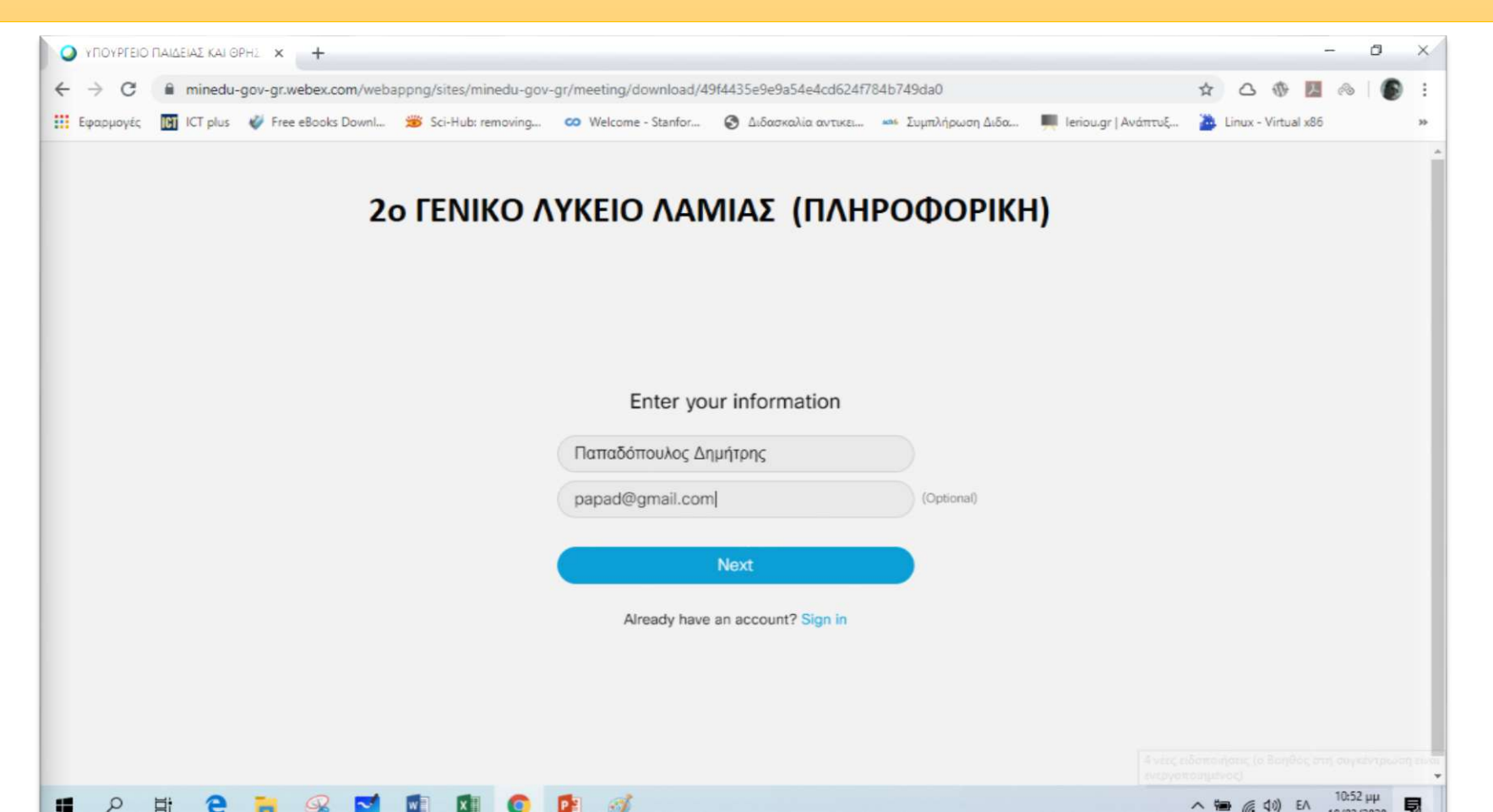

#### **BHMA 3** – PC (1<sup>ος</sup> τρόπος)

Στην επόμενη οθόνη (όπως φαίνεται παρακάτω) πατάμε Επιτρέπεται (1) και Skip (2)

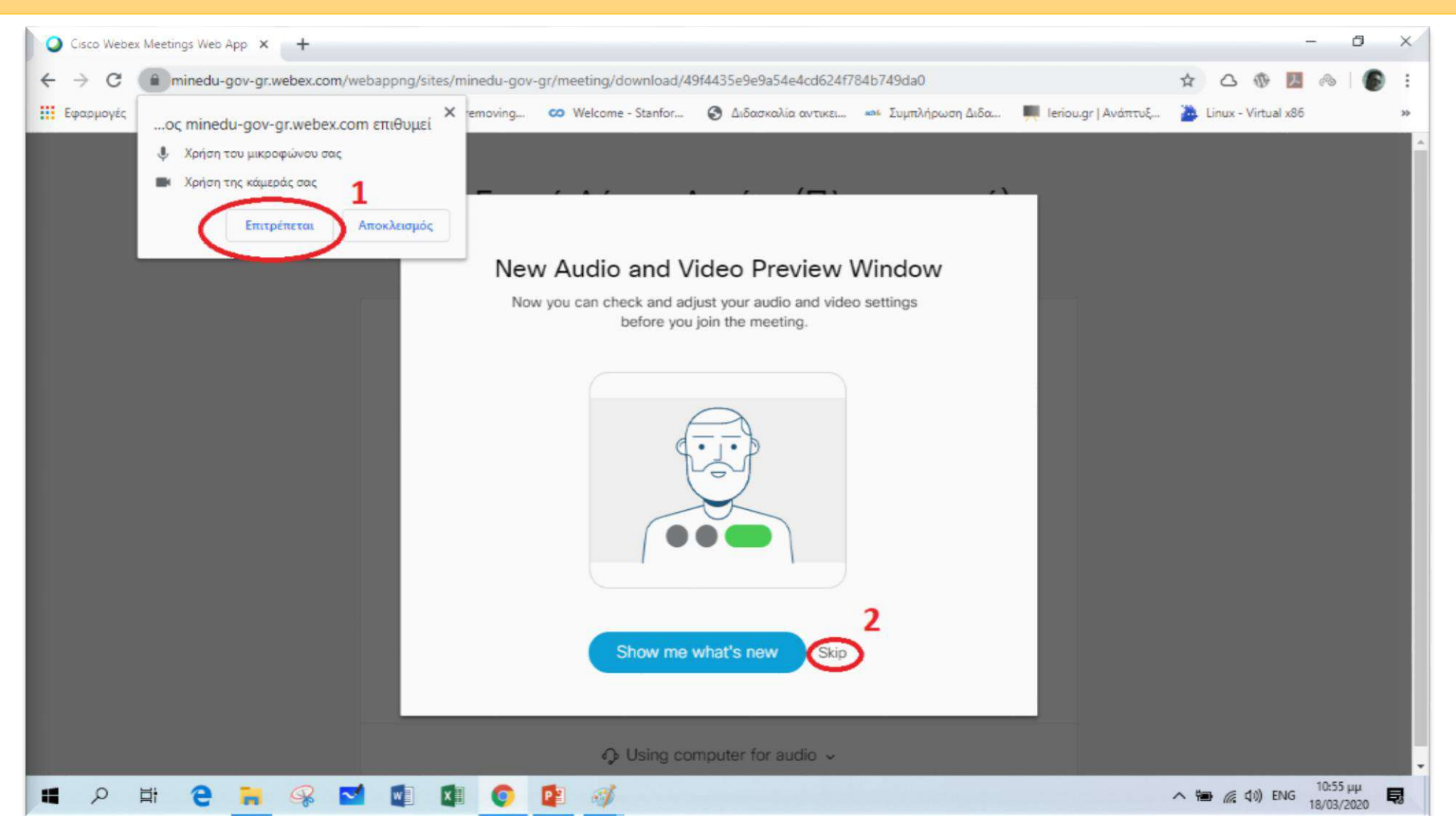

#### **BHMA 4** – PC (1<sup>ος</sup> τρόπος)

Στην επόμενη οθόνη (όπως φαίνεται παρακάτω) πατάμε Join meeting και είμαστε έτοιμοι να μπούμε στην «τάξη».

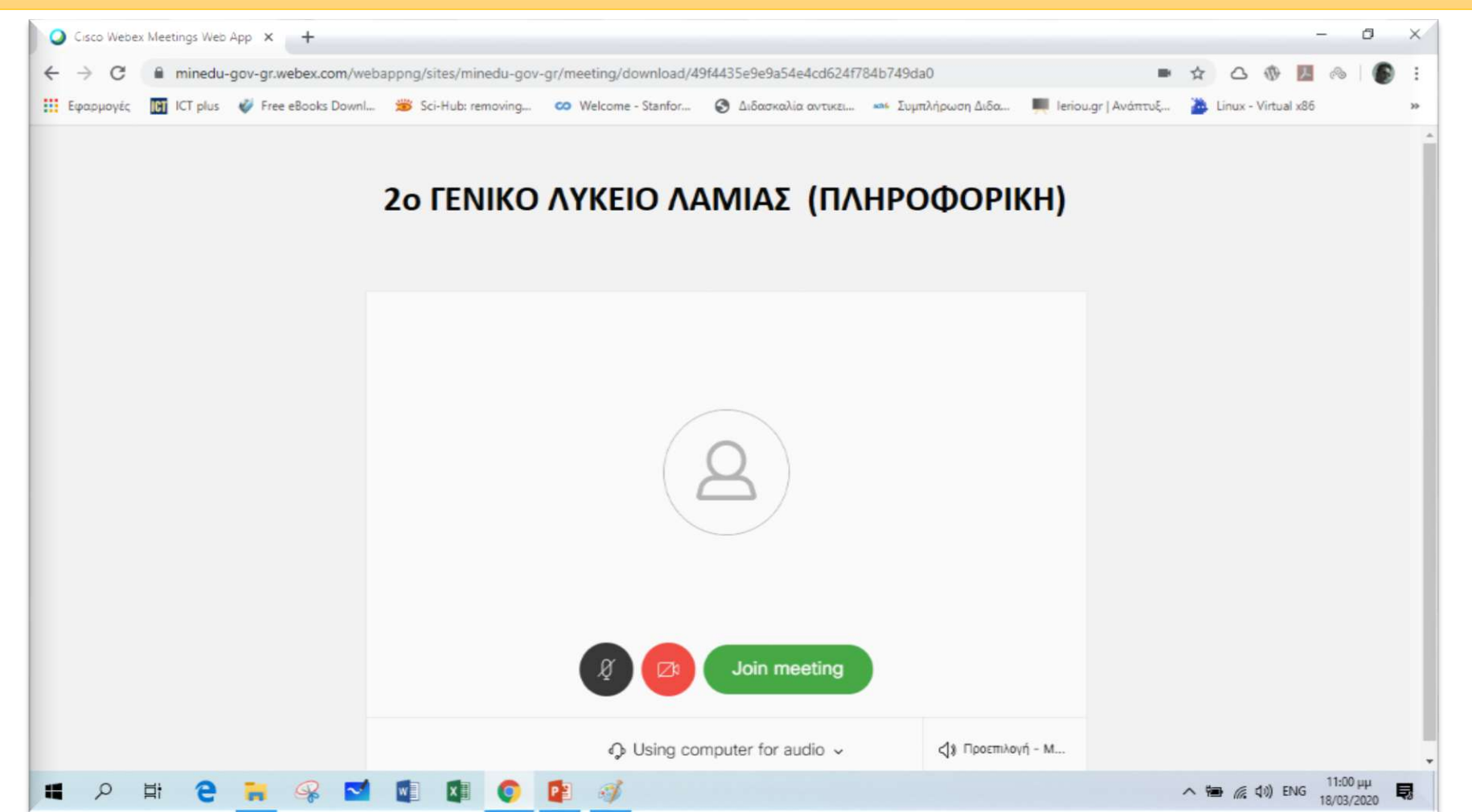

# Σύνδεση με ΡC

#### 2<sup>ος</sup> τρόπος

Με εγκατάσταση του προγράμματος webex.exe το οποίο κατεβάζουμε και κάνουμε εγκατάσταση στο PC. --- μία φορά γίνεται η εγκατάσταση ---

### **BHMA 1** – PC (2<sup>ος</sup> τρόπος)

Όταν πατήσουμε το σύνδεσμο για να μπούμε στην τάξη εμφανίζεται η παρακάτω οθόνη. Πατάμε **Download it now** 

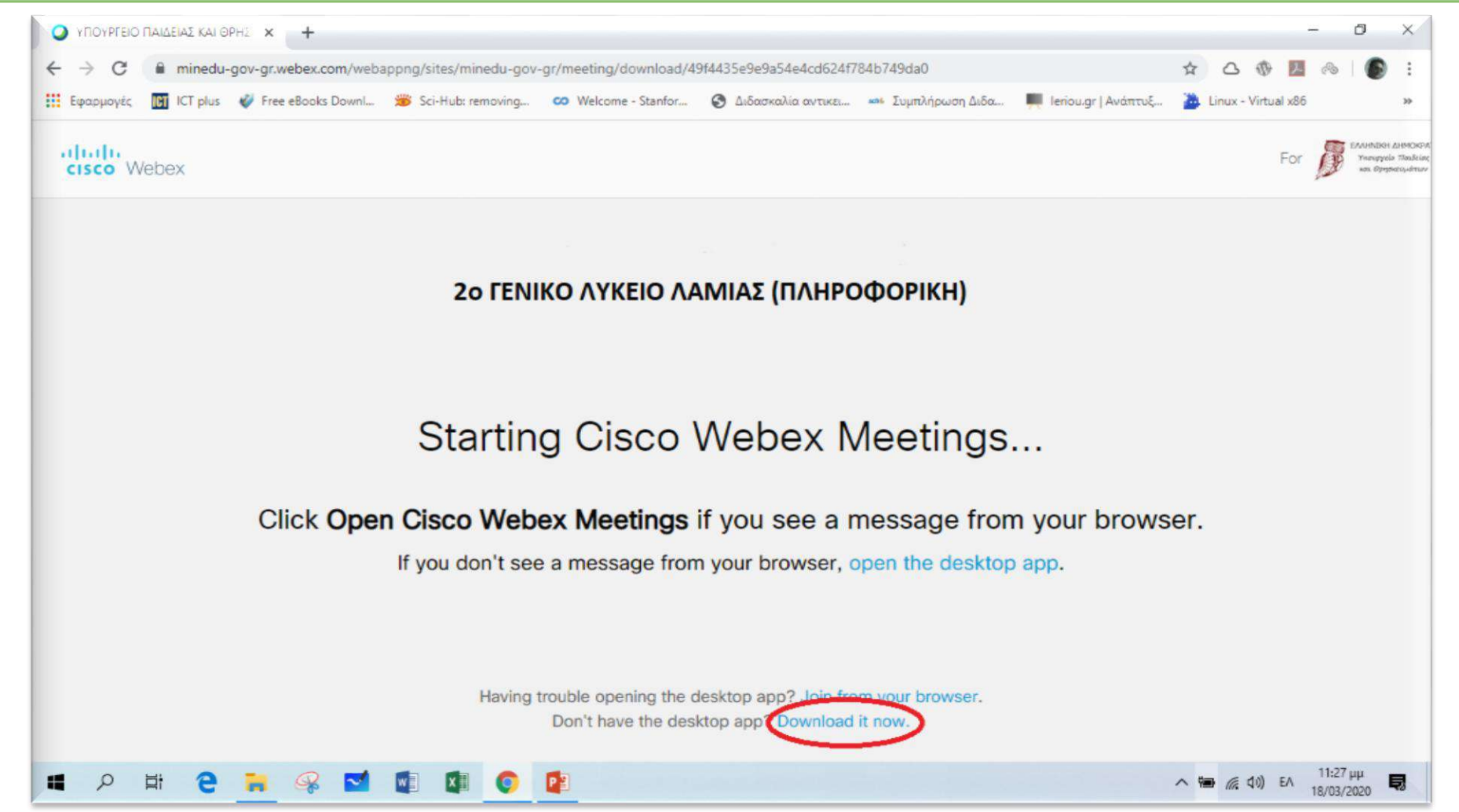

### **BHMA 2** – PC (2<sup>ος</sup> τρόπος)

Όταν ολοκληρωθεί το download **κάτω αριστερά** φαίνεται το αρχείο έτοιμο για εγκατάσταση. Πατάμε για να κάνουμε την εγκατάσταση του **webex.exe** 

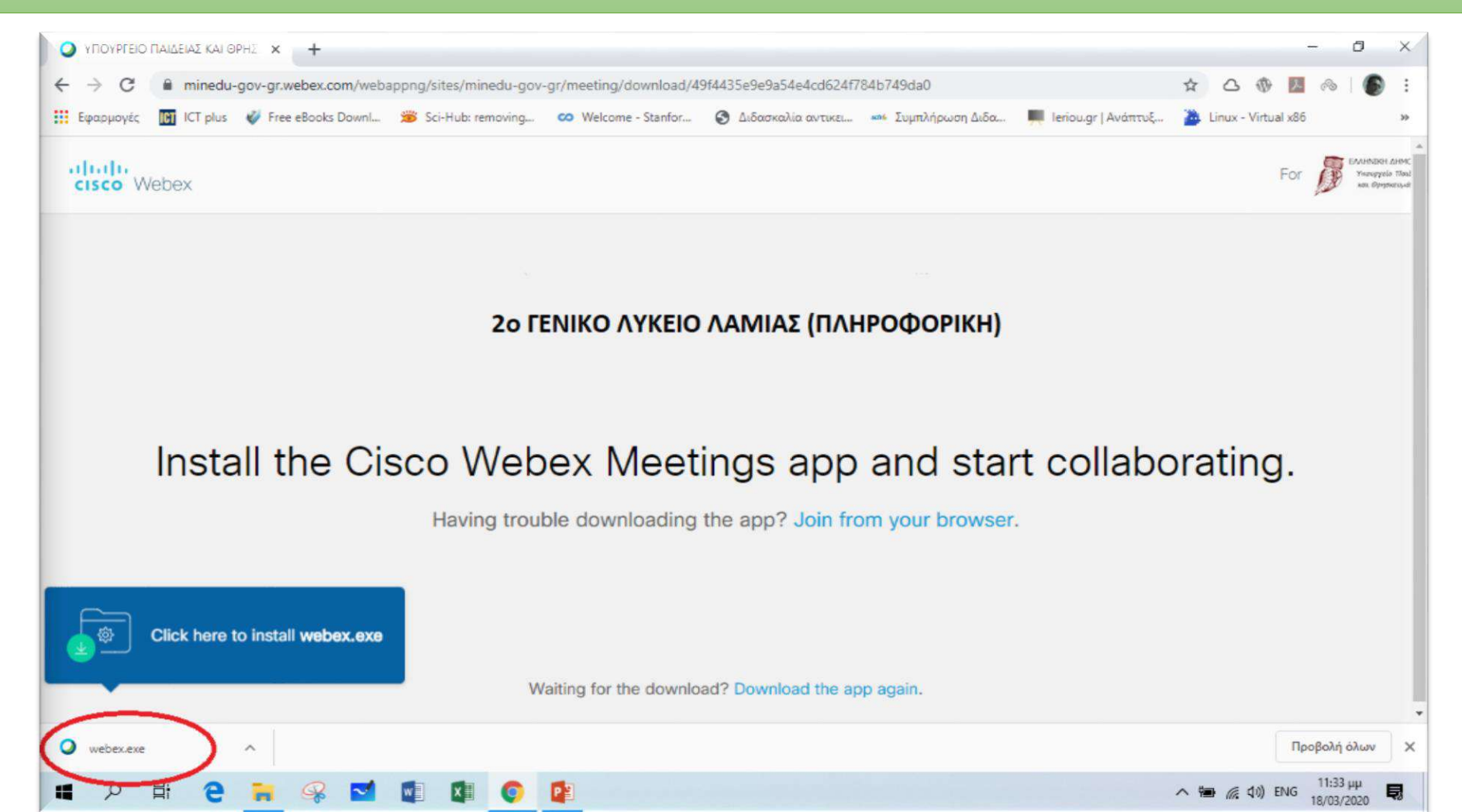

### **BHMA 3** – PC (2<sup>ος</sup> τρόπος)

Κατά τη διάρκεια της εγκατάστασης εμφανίζεται μια οθόνη όπως η παρακάτω. Περιμένουμε να ολοκληρωθεί η εγκατάσταση.

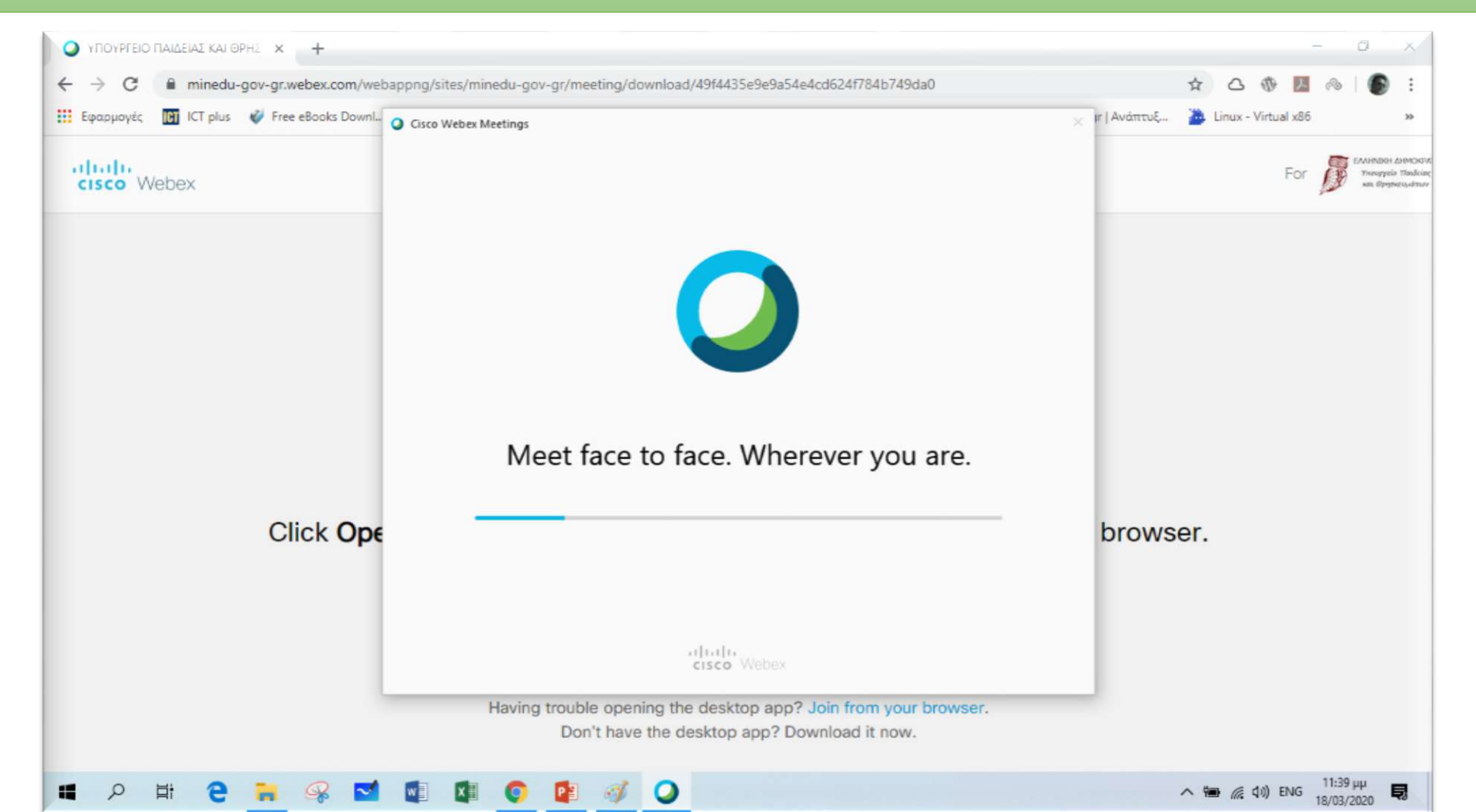

#### **BHMA 4** – PC (2<sup>ος</sup> τρόπος)

Όταν ολοκληρωθεί η εγκατάσταση εμφανίζεται μια οθόνη όπου πρέπει να εισάγουμε το Ονοματεπώνυμό μας και το e-mail μας (π.χ. μαθητής με όνομα Παπαδόπουλος Δημήτρης και e-mail papad@gmail.com). Στη συνέχεια πατάμε <u>Next</u>

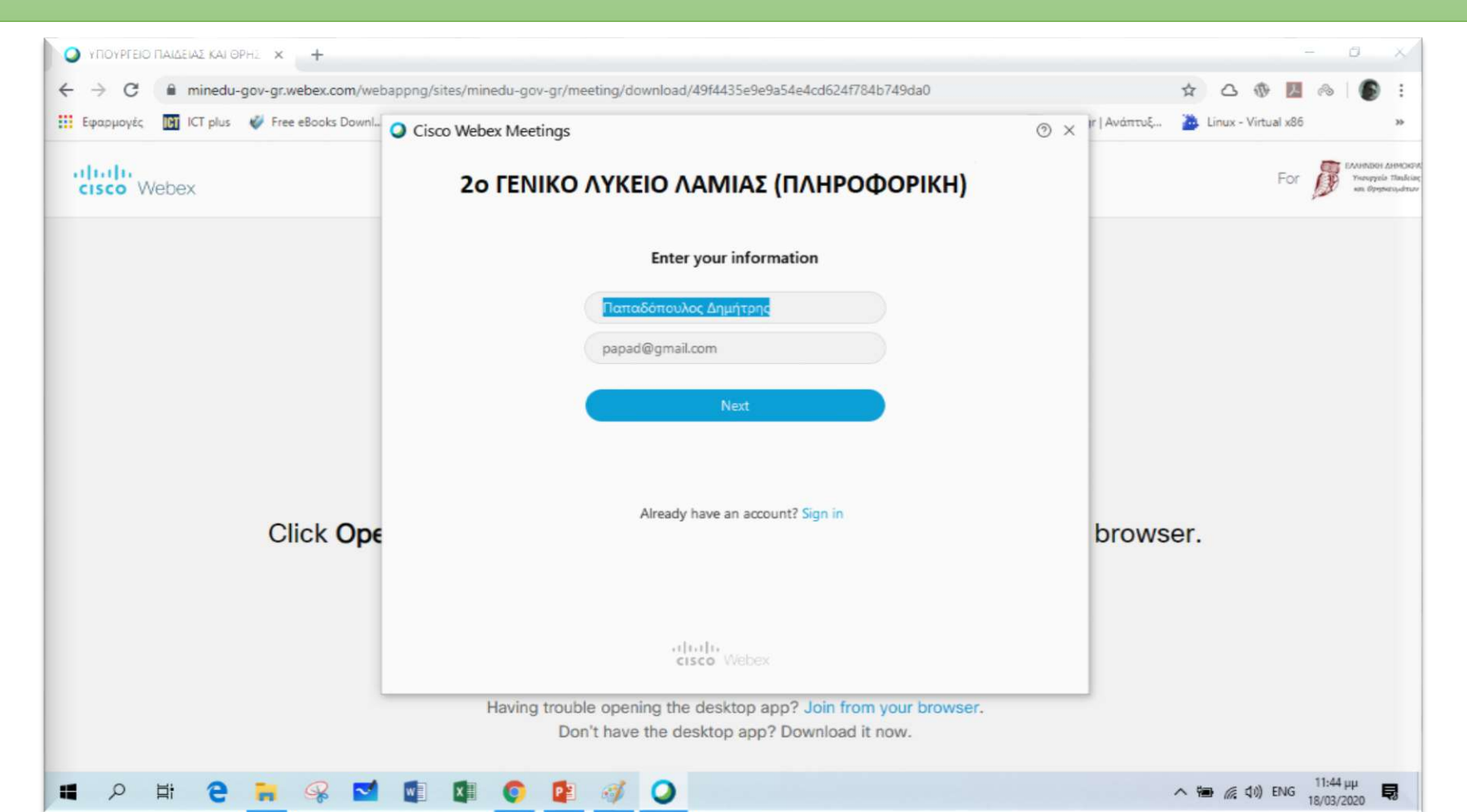

#### **BHMA 5** – PC (2<sup>ος</sup> τρόπος)

Στην επόμενη οθόνη πατάμε Join Meeting και μπαίνουμε στην «τάξη»

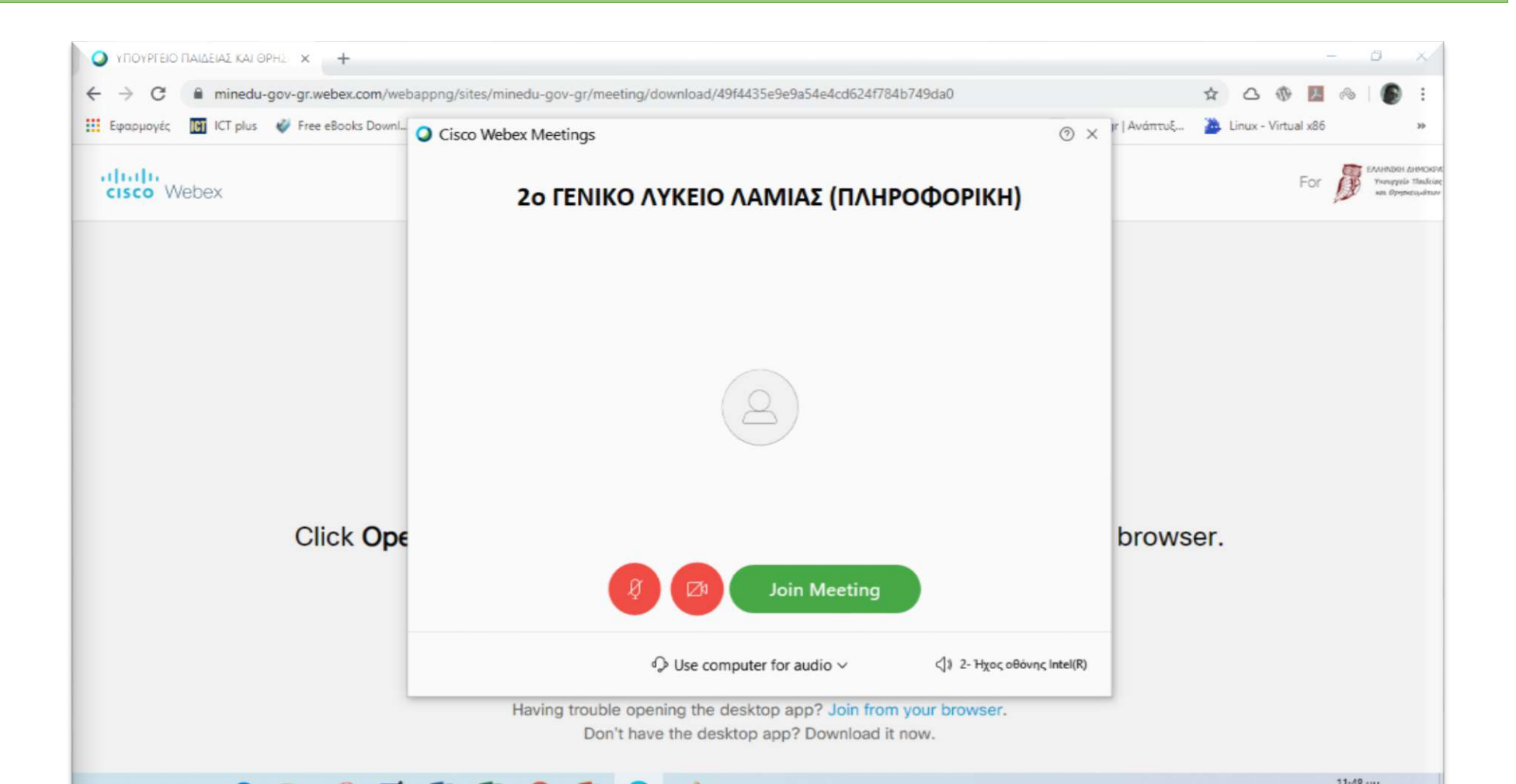

#### **BHMA 6** – PC (2<sup>ος</sup> τρόπος)

Όταν χρειαστεί άλλη στιγμή (π.χ. άλλη μέρα σε άλλο μάθημα) να μπω στην τάξη τότε εμφανίζεται η παρακάτω οθόνη και επειδή έχω κάνει ήδη την εγκατάσταση του προγράμματος πατάω στο Άνοιγμα Cisco Webex Meeting

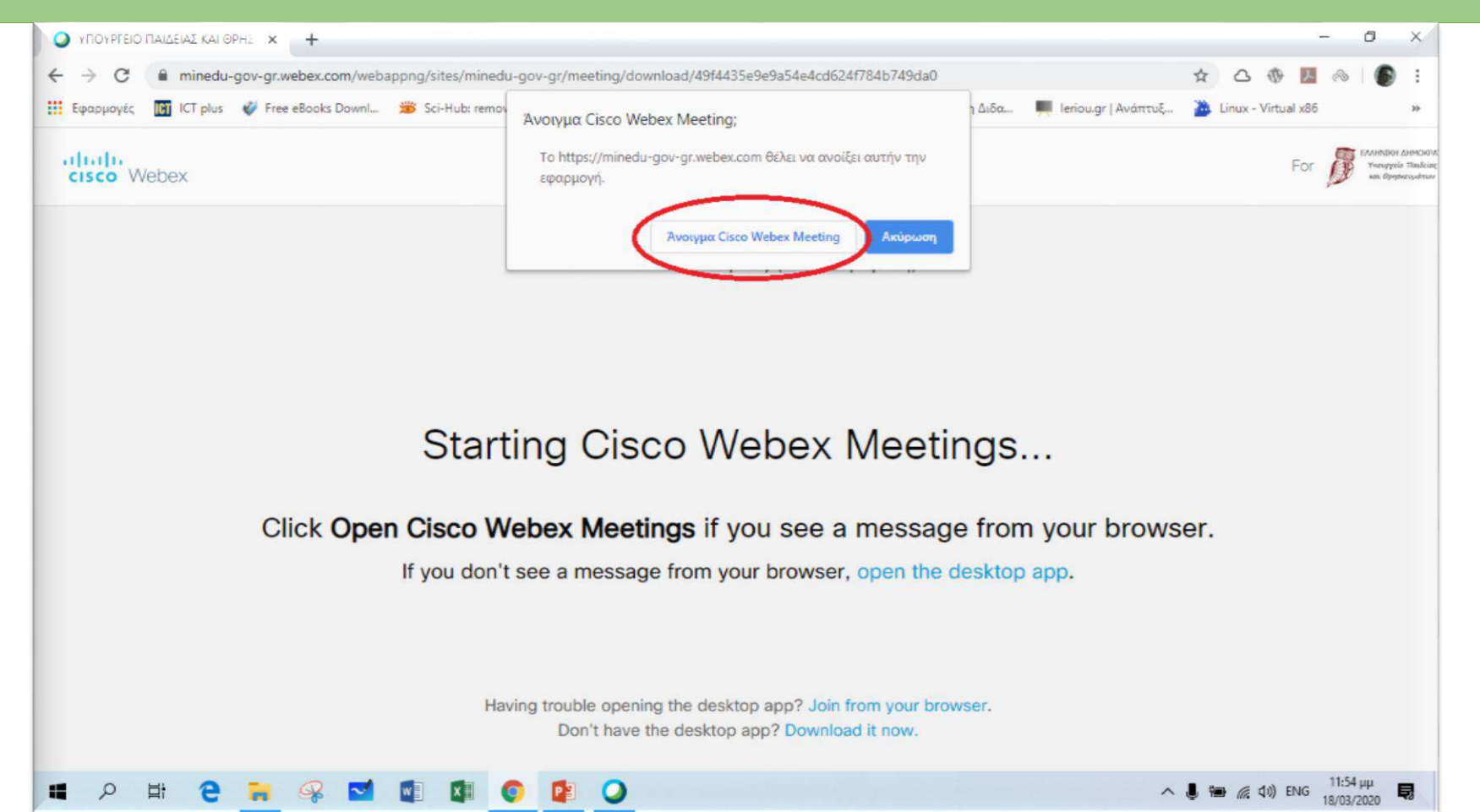

#### **BHMA 7** – PC (2<sup>ος</sup> τρόπος)

Αμέσως μετά εμφανίζεται η οθόνη όπου πατάμε <u>Join meeting</u> και μπαίνουμε στην «τάξη». Επομένως είναι πιο γρήγορος ο 2<sup>ος</sup> τρόπος – δοκιμάστε τον

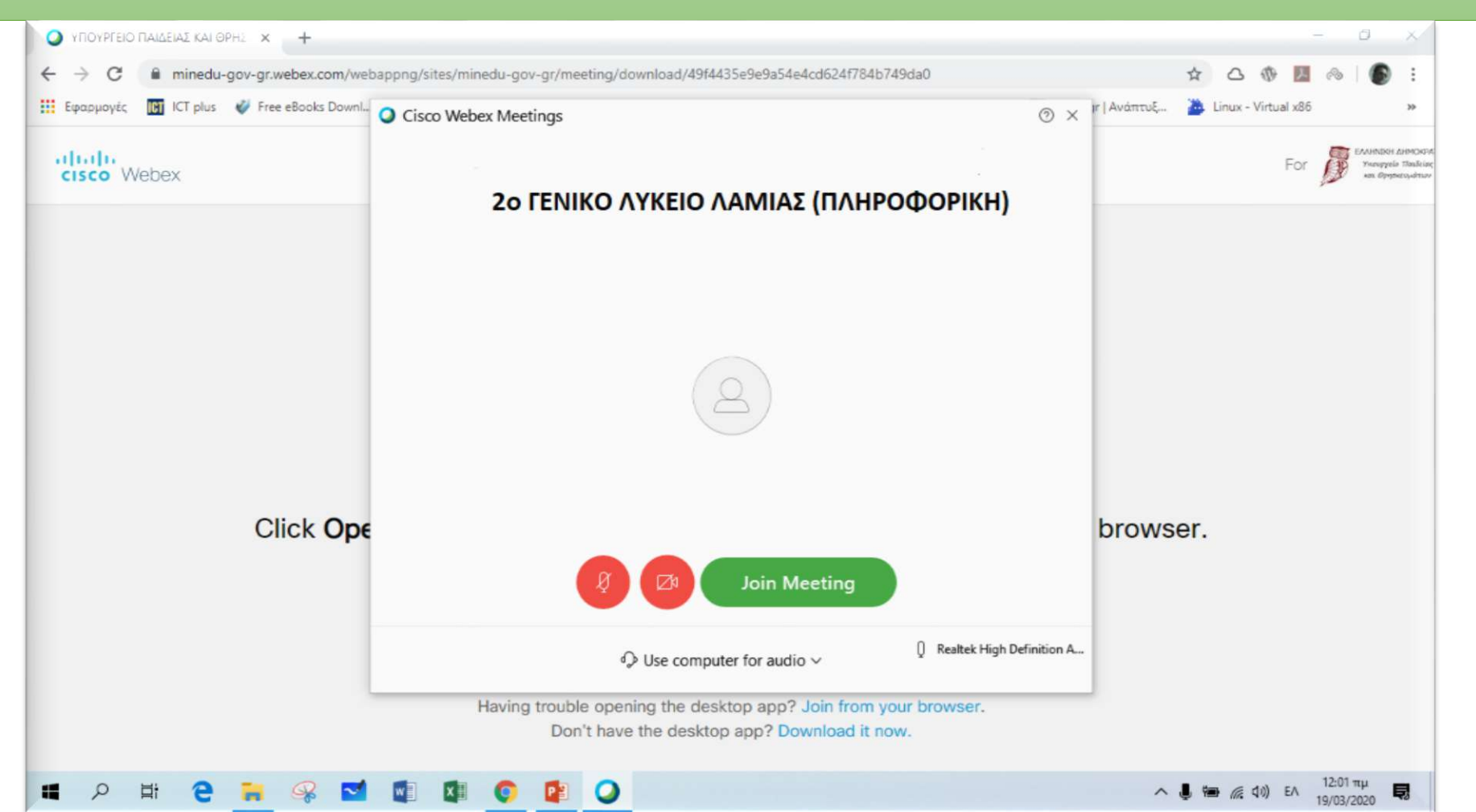